## Como cadastrar o rodízio de veículos no maxRoteirizador?

Passo a Passo:

Passo 1: Acesse a área administrativa do maxRoteirizador.

| depois clique em Rodízio de veículos |
|--------------------------------------|
|                                      |
|                                      |
|                                      |
|                                      |
|                                      |
|                                      |
|                                      |
|                                      |
|                                      |

Passo 3: Preencher as informações:

- Dias da semana marcar o dia da semana no qual será cadastrado o rodízio;
- Rotas selecionar as rotas que farão parte do rodízio;
- Finais placas selecionar o final das placas no qual se tem rodízio naquele dia e rotas.

| Dias da Semana : |          | ✓ Finais | Placas : | Números finais |  | ~ |
|------------------|----------|----------|----------|----------------|--|---|
| Rotas :          | Rotas    | ~        |          |                |  |   |
|                  |          |          |          |                |  |   |
| 🖹 Salvar         | 😫 Limpar |          |          |                |  |   |
| 🖺 Salvar         | 🕆 Limpar |          |          |                |  |   |

Passo 3: Clique em Salvar, para finalizar o processo.

Artigo sugerido pelo analista Daniel Cavalcante.

Ainda tem dúvidas? Nos envie uma solicitação